Requesting remote access to assistive technology software through ServiceLine

## Step 2: Click on 'Assistive Technology' tab.

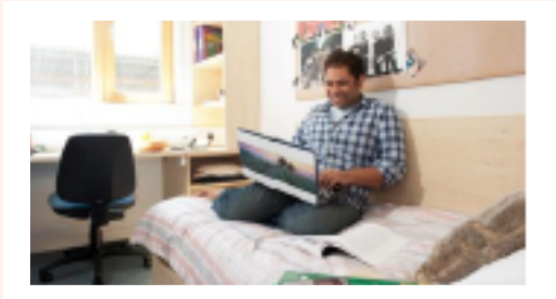

## Specialist Study Support

Book a 1:1 study skills appointment with a specialist practitioner (designed for students who may have a specific learning difference)

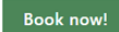

The Student Disability and Inclusion Team provide specialist support for students with specific learning differences (SpLDs) such as Dyslexia and Dyspraxia. Find out more below:

| How to access support                                                                            | Types of support                                                                                                    | Assistive technology                                                                                                    |
|--------------------------------------------------------------------------------------------------|----------------------------------------------------------------------------------------------------|----------------------------------------------------------------------------------------------------|
| The steps to take if you already have a                                                          | Find out more about the range of support                                                                                       | Information on the software and                                                                                                    |
| diagnosis and what to do if you believe                                                          | available to students with specific learning                                                                                   | equipment available and where to find it                                                                                                    |
| you may have a specific learning difference.                                                     | differences.                                                                                                    | across the university sites.                                                                                                    |
| Study resources<br>A range of links and downloads that can<br>help you to work more effectively. | Disabled Students Allowance<br>(DSA)<br>Find out more about the DSA and whether<br>you may be eligible for additional funding. | Information for staff<br>Guidance on how specific<br>learning differences may impact students<br>and what strategies staff can use to help. |

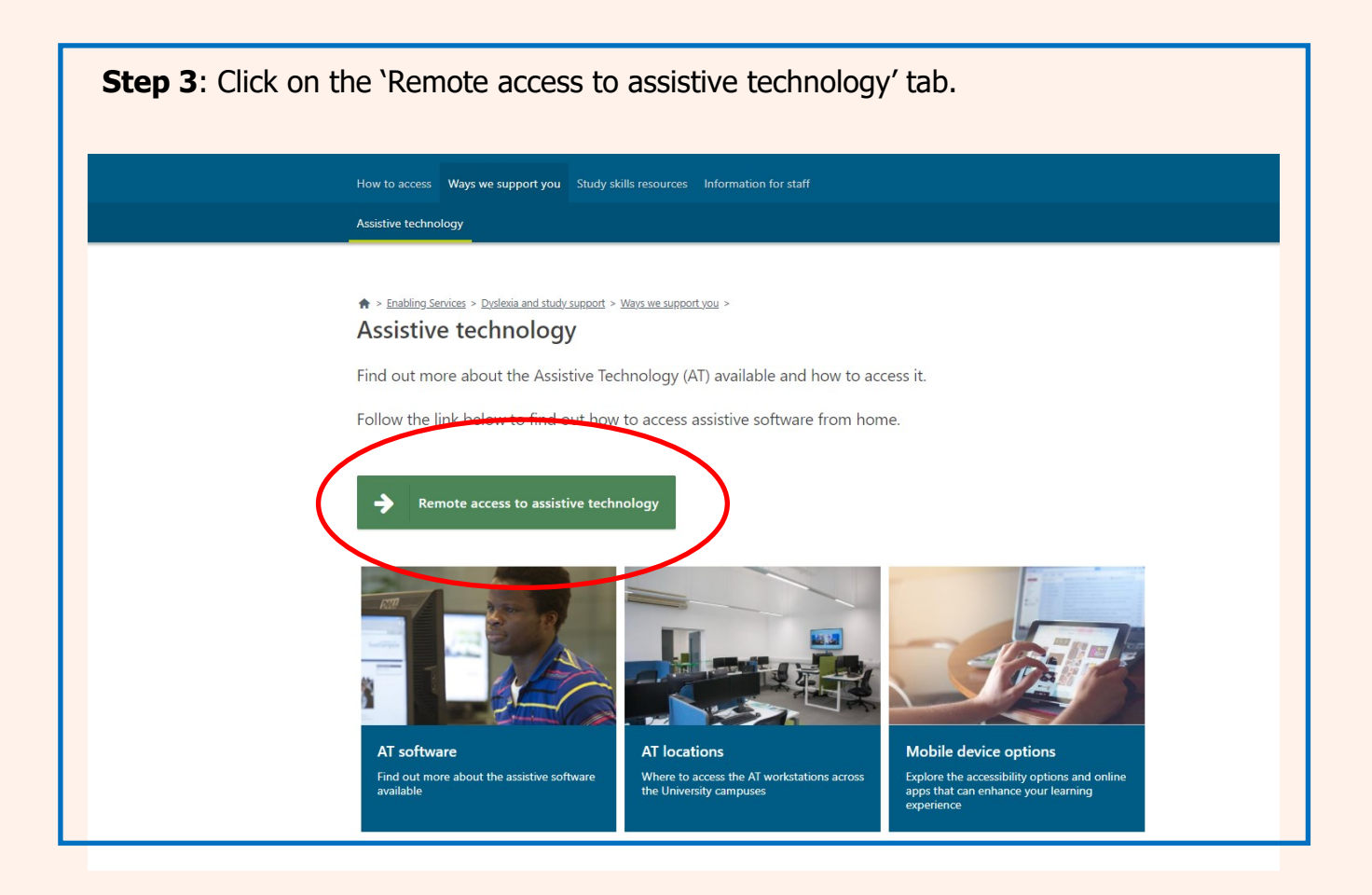

**Step 4**: Find the assistive technology software you wish to access. You are able to remotely download some software directly from the University's <u>download site</u>. However, if you need to request access through ServiceLine, click on the 'ServiceLine' hyperlink in the text.

| Claro is currently offering a range of free apps. Please visit <u>https://www.clarosoftware.com/cloud-we</u> | <u>eb-</u> |
|----------------------------------------------------------------------------------------------------|------------|
| ipp <u>s/</u> for more details.                                                                              |            |
| laro Kead Mus                                                                                                |            |
| Reads and annotates a variety of document types.                                                             |            |
| Allows you to listen back to text that you have written.                                                     |            |
| Provides word prediction and spell check.                                                                    |            |
| or Windows and Mac computers, please request access to Claro via <u>ServiceLine</u> .                        |            |

| Step 5: Clic | k on 'Click here to open ServiceNow and log you query online'.                                                                                                    |
|--------------|----------------------------------------------------------------------------------------------------|
|              | The phone lines are open from 08:30 - 18:00 Monday - Friday when the University is open. Further information about ServiceLine can be found here: <ul> <li>ServiceLine - the IT helpdesk</li> <li>Contact ServiceLine for urgent IT support</li> </ul> Get help entime <ul> <li>Click here to open ServiceNow and log your query online.</li> </ul>                                                                                                    |
|              | Please note that clicking on the above link will launch a new prowser window, taking you to our Service<br>Portal. The URL (with address) for that page is bit to provide the provided on the page is bit to provide the provided on the page is bit to provide the provided on the page is bit to provide the provided on the page is bit to provide the provided on the page is bit to provide the provided on the page is bit to provide the page is bit to provide t |
|              |                                                                                                    |

| Request Something<br>Browse forms for services and items you need                                       | Knowledge Base<br>Search how-to guides and other self-help                                                                                                    | I Have a Question<br>Contact a support service to report a problem or |
|----------------------------------------------------------------------------------------------------|----------------------------------------------------------------------------------------------------|-----------------------------------------------------------------------|
|                                                                                                    | resources.                                                                                                    | ask a question                                                        |
| My Enquiries Question about Copyright RITM0363800 - 5 minutes ago - Work in Progress View all enquiries | Featured         How do I access my Shared Resource Filestore ('J: Drive')<br>away from campus?         188 Views • 4mo ago         How do I set up VPN on my device?         1716 Views • 5d ago         How do I add a shared (generic) email account to<br>Outlook for Windows?         198 Views • 4mo ago | Current Status                                                        |
|                                                                                                    |                                                                                                    | View all services<br>Campus Announcements                             |

| Select the 'iSolutions' tab.                                                                     |                                                                                                    |                                                                                                    |   |
|--------------------------------------------------------------------------------------------------|----------------------------------------------------------------------------------------------------|----------------------------------------------------------------------------------------------------|---|
| Home 💙 I Have a Question                                                                         |                                                                                                    | Search                                                                                                    | Q |
| I Have a Question                                                                                |                                                                                                    |                                                                                                    |   |
| Human Resources<br>Request assistance regarding contractual,<br>absence, reward or payroll       | ISolutions<br>Request assistance regarding University<br>IT systems and services                        | Purchasing and Expenses<br>Submit an enquiry for Purchasing or<br>Expenses issues to the Finance<br>department |   |
| Research and Innovation Services<br>Request assistance for Pure Support or<br>Research Contracts | Student Service Contro<br>Request assistance concerning<br>accommodation, fees, funding and ID<br>cards | Wessex Institute - Raise A New Issue<br>Complete this form to inform Wessex<br>Institute Support of an issue   |   |
| Need to contact someone<br>Contacts for other services and help are available from SUSSED.       | else?                                                                                                   |                                                                                                    |   |
| Estates and Facilities<br>See Estates Contact                                                    | Human Resources<br>Telephone: ASKHR (x27547)                                                            |                                                                                                    |   |
|                                                                                                  |                                                                                                    |                                                                                                    |   |
|                                                                                                  |                                                                                                    |                                                                                                    |   |
|                                                                                                  |                                                                                                    |                                                                                                    |   |

**Step 7**: Complete the 'Request' form. You must complete the following sections: 'Open on behalf of this user' (you name), 'Contact Number', 'Subject', and 'Please describe your issue below'.

-In the 'Subject', put 'Requesting access to assistive technology software'.

-In the 'Please describe your issue below' section, provide the name of the software you are requesting e.g. 'Please can I be granted remote access to ClaroRead Plus?'

|                                    | If your enquiry is urgent and requires immediate assistance, please call serviceLife on 023<br>8059 5656 (ext 25656).<br>If you require an update on an existing enquiry please click on My Enquiries, open the enquiry and add a<br>Public note to contact the person working on your enquiry. |
|------------------------------------|----------------------------------------------------------------------------------------------------|
| Open on behalf of this user        |                                                                                                    |
|                                    | ¥                                                                                                    |
| * Contact Number                   |                                                                                                    |
|                                    |                                                                                                    |
| Location                           |                                                                                                    |
| Room of Issue                      |                                                                                                    |
|                                    |                                                                                                    |
| Subject                            |                                                                                                    |
|                                    |                                                                                                    |
| * Please describe your issue below |                                                                                                    |
|                                    |                                                                                                    |
|                                    |                                                                                                    |
|                                    |                                                                                                    |